"Keep from every form of evil." 1Sol 5:22

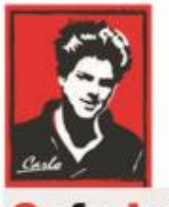

Safe Internet

# **Home Network Settings**

## "How to" document

# (Advanced User - Summary)

Patron: Bl. Carlo Acutis

Protection of the children and youth before bad content on Internet Protection against evil!

Modern manual for parents!

### O.A.M.D.G

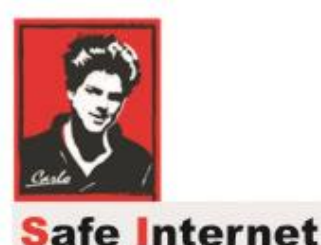

### **Dear brothers and sisters!**

Spiritual war about the souls runs everywhere and becomes more and more important.

The Holy Mother is asking us to pray and make a penance, return to the God father and change our lives.

The evils is so strong now and use TV, Internet and all possibilities to break our relationship with the God.

I work in IT area a lot of years and I am scared how we allow him to affect

our families, children, youth by pornography and violent content.

Please do your best to stop it!

To stop these sins against Jesus and his dead on Holy Cross.

As advanced user you can do more, help the others and feel more

responsible too.

God bless you for your support!

Ladislan

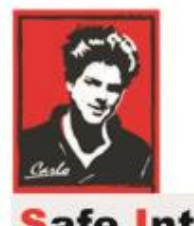

Safe Internet

#### Short "How To" for Advanced IT Users

There are many types of protection you can do, I just tried to explain some of them. If you have more IT skills as a basic user I write now for you a summary of device settings and the rest too.

#### 1. Router

For Internet content filtering you need to find and change routers DNS settings to **The CleanBrowsing Family-level DNS** free service as follows:

Primary DNS server: 185.228.168.168 Secondary DNS server: 185.228.169.168

If your router doesn't allow the DNS change you can try to connect the secondary router and make set up there and let connect all devices to connect to the secondary router WIFI.

If you do not have a secondary router it is necessary to set up every device individually via the Preffered DNS server and Alternate DNS in **TCP IP4** Wi-fi settings or Ethernet. Use the same IPs Addresses like above.

#### 2. Mobile Phones

If the setup of the Router was successful all your home devices use share DNS settings and there is no need to make setup individually.

Anyway, there is short navigation to change settings on each device:

Apple: Settings>Wifi>Manual> DNS Servers

DNS server1: 185.228.168.168 DNS server2: 185.228.169.168

#### 3. Settings for Androids

<u>Android 9+ :</u> Settings>Connections>More connection settings>Private DNS provider hostname> family-filter-dns.cleanbrowsing.org

Valid for "phone level" - independent from WIFI network

Android 8+ and older: Settings is valid only for WIFI network you changed:

Settings>Connections>Advanced alebo DHCP settings>DNS Server 1, DNS server2

DNS server1: 185.228.168.168 DNS server2: 185.228.169.168

#### 4. Accounts on PCs

Recommendations for Account type:

Parents =Administrator

Children, kids, youth = Child or Standard user

#### 5. Microsoft Family

You can manage and set up accounts on Windows 10 which are in Microsoff by creating of the family group:

Open: http://family.microsoft.com and follow instruction

You can set up their Connection time limit, parental control, web filtering, etc.

#### 6. Remote support – Online setup on Users PC

You can instruct anyone to install TeamViewer on his device and do a setup on his behalf. We must help each other and spread this project to everybody.

### O.A.M.D.G